# Leica Geosystems Licence Activation Guide

### Aktywacja licencji dla GS10/GS14/GS15/GS16/GS18/GS25

#### Szanowny Kliencie...

Dziękujemy za zakup licencji na nasz produkt. Wskazówki zwarte w niniejszym podręczniku pomogą Ci przejść przez proces aktywacji licencji.

Zarejestruj swój produkt na portalu myWorld.leica-geosystems.com. Portal działa 24/7, umożliwia dostęp do wszystkich informacji niezbędnych do pracy z Twoimi urządzeniami. Zawiera także szczegółowe informacje na temat poszczególnych produktów i ich historii serwisowej. Informacje te pomagają utrzymać wartość produktu i zachować jego maksymalną użyteczność i wydajność.

## Aktywacja licencji przez serwer sieciowy

| Krok | Opis                                                                                                    |
|------|----------------------------------------------------------------------------------------------------|
| (B)  | Klucze licencyjne możesz pobrać z myWorld. Przejdź do rozdziału "Pobie-<br>ranie licencji".                                                                                                    |
|      | Aby załadować klucz licencyjny, zapisz plik zawierający klucz (przykładowo L_2500123.key) w katalogu \SYSTEM na nośniku pamięci. Włóż nośnik pamięci do swojego produktu.                                                                                                    |
| 1.   | Istnieją dwa sposoby uzyskania dostępu do serwera sieciowego, przez<br>połączenie BT i przez kabel. Za pomocą tych połączeń można uzyskać łącz-<br>ność z komputerem, PDA lub CS. Po nawiązaniu połączenia między GS<br>oraz Twoim urządzeniem, połączenie z serwerem sieciowym nawiążesz<br>przez przeglądarkę internetową (np. Internet Explorer) po wprowadzeniu<br>adresu IP połączenia. |
|      | <ul> <li>W przypadku wszystkich urządzeń GS adresy IP są stałe:</li> <li>Adres IP połączenia przez BT: 192.168.253.2</li> <li>Adres IP połączenia przez USB: 192.168.254.2</li> <li>Menu główne serwera sieciowego zostanie wyświetlone po wprowadzeniu adresu IP w oknie przeglądarki.</li> </ul>                                                                                           |
|      | Więcej informacji znajdziesz w instrukcji obsługi GS. Ta instrukcja obsługi jest dostarczana z odbiornikiem GSlub znajduje się na myWorld.                                                                                                    |
| 2.   | Będąc na serwerze sieciowym GS, wybierz opcję <b>User</b> (użytkownik) a następnie <b>Upload option key</b> (załaduj klucze licncyjne opcji).                                                                                                    |
| 3.   | Wskaż i załaduj plik zawierający klucz licencyjny. Wszystkie klucze licen-<br>cyjne zostaną załadowane do instrumentu.                                                                                                    |

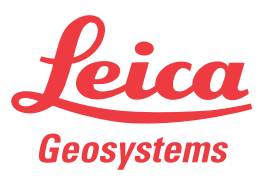

### Pobieranie licencji

CP Opisana procedura obowiązuje dla każdego klucza licencyjnego.

| Krok    | Opis                                                                                                    |
|---------|----------------------------------------------------------------------------------------------------|
| 1.      | Wejdź na stronę www.myworld.leica-geosystems.com i zaloguj się.                                                           |
| 2.      | Wejdź do menu <b>myProducts</b> i wybierz swój produkt.                                                                   |
| ()<br>B | Jeśli Twój produkt nie znajduje się na liście, kliknij na <b>Dodaj produkt</b> .                                          |
| 3.      | Na zakładce Przegląd, kliknij na Pobierz klucze licencyjne.                                                               |
|         | W kolejnym oknie, kliknij na <b>Zapisz</b> i wybierz katalog, w którym chcesz<br>zapisać plik. Kliknij na <b>Zapisz</b> . |
|         | Skopiuj plik *.key do katalogu \SYSTEM na nośniku pamięci.                                                                |

### Aktualizacja oprogramowania

| Krok | Opis                                                                                                    |
|------|----------------------------------------------------------------------------------------------------|
| 1.   | Podłącz swój produkt do komputera.                                                                               |
| 2.   | Wejdź na stronę www.myworld.leica-geosystems.com i zaloguj się.                                                  |
| 3.   | Wejdź do menu myProducts i wybierz swój produkt.                                                                 |
| ()   | Jeśli Twój produkt nie znajduje się na liście, kliknij na Dodaj produkt.                                         |
| 4.   | Na zakładce <b>Oprogramowanie</b> , przejdź do <b>Automatyczna aktualizacja oprogramowania w trybie Online</b> . |
| 5.   | Kliknij na <b>Rozpocznij aktualizację</b> .                                                                      |

Jeśli aktywacja nie powiedzie się... Jeśli aktywacja nie powiedzie się:

- skontaktuj się z lokalnym przedstawicielem Leica Geosystems.
- LUB
- utwórz nowe zgłoszenie serwisowe na portalu myWorld.leica-geosystems.com, na które odpowie lokalny zespół wsparcia technicznego.

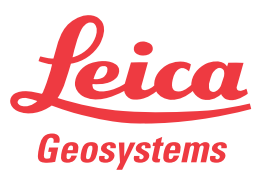